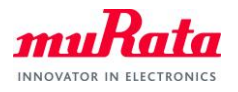

# Type1GC Evaluation Board AT Command (USB) Quick Start Guide

Document Number:N3-0663Version:E'Release Date:2021/03/25

Murata Manufacturing Co., Ltd.

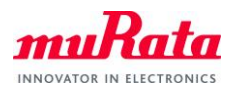

# **Revision History**

| <b>Revision Number</b> | Release Date | Comments                                                          |  |
|------------------------|--------------|-------------------------------------------------------------------|--|
| Revision A             | 2020/03/31   | Initial                                                           |  |
| Revision B             | 2020/06/11   | Change Chapter 4 image                                            |  |
| Revision C             | 2020/06/30   | Added description of UART usage                                   |  |
|                        |              | 1.1 Purpose and Scope                                             |  |
| Revision D             | 2020/07/28   | Change to the USB procedure                                       |  |
|                        |              | 1.1Purpose and Scope                                              |  |
|                        |              | 3 Prerequisites                                                   |  |
|                        |              | In this guide, it is assumed that you have applied the patch file |  |
|                        |              | provided by Murata Manufacturing to the WICED SDK. If it has not  |  |
|                        |              | been applied, check the Type1GC/1PS Evaluation Board Quick        |  |
|                        |              | Start Guide and apply the patch file.                             |  |
|                        |              |                                                                   |  |
|                        |              | Building a Demo Application                                       |  |
|                        |              | 5 Running AT command Application                                  |  |
| Revision E             | 2021/03/25   | Update for .patch platform file                                   |  |

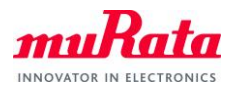

# Contents

| 1.   | About this Document                                         | 4    |
|------|-------------------------------------------------------------|------|
| 1.1. | Purpose and Scope                                           | 4    |
| 1.2. | Document Conventions                                        | 4    |
| 2.   | Evaluation Board                                            | 5    |
| 3.   | Prerequisites                                               | 6    |
| 4.   | Setting up the WICED Studio and Building a Demo Application | 6    |
| 5.   | Running AT command Application                              | . 11 |

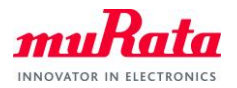

## 1. About this Document

### 1.1. Purpose and Scope

This document provides instructions to evaluate an AT command sample application on the Murata Type1GC EVB. Although Type1GC is supported by WICED-SDK, some modifications will be required when using our EVB. We provice the modification as a "platform file" and AT command sample application source code.

Note: Type1GC and 1PS is pin-to-pin compatible module.

For example, in the case of Type1PS, please use Type1PS platform files and module name 1PS instead of 1GC.

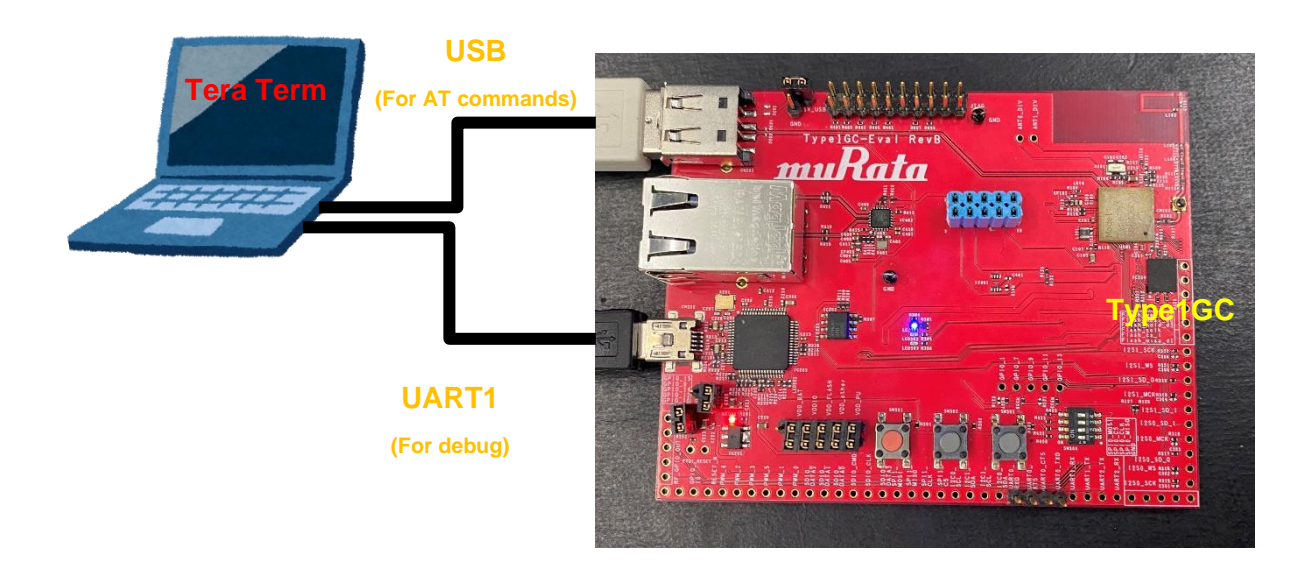

#### 1.2. Document Conventions

Platform file – the source code to configure each platform.

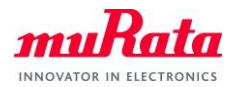

# 2. Evaluation Board

The Murata Type1GC Evaluation Board supports both Ethernet and USB interfaces. To allow proper operation with WICED Studio, please verify that the mini-switch SW304 is set with the correct pin settings. To use USB with AT commands, the jumper must be properly configured and used as a "USB device".

- ✓ SW304: pin1 and 2 ON, pin3 and 4 OFF
- ✓ Jumper setting

|            | R106  | R107  |
|------------|-------|-------|
| USB Host   | Open  | Short |
| USB device | Short | Open  |

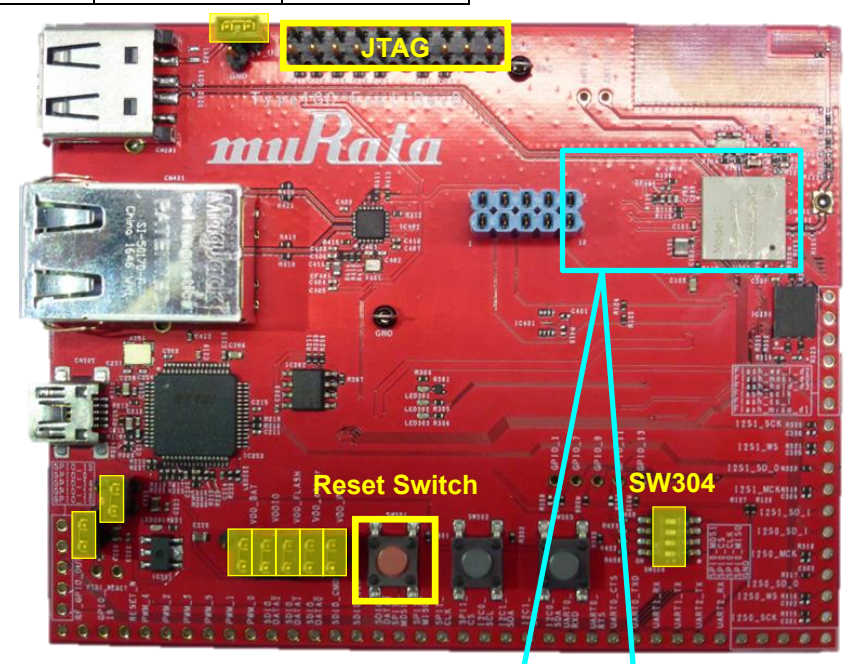

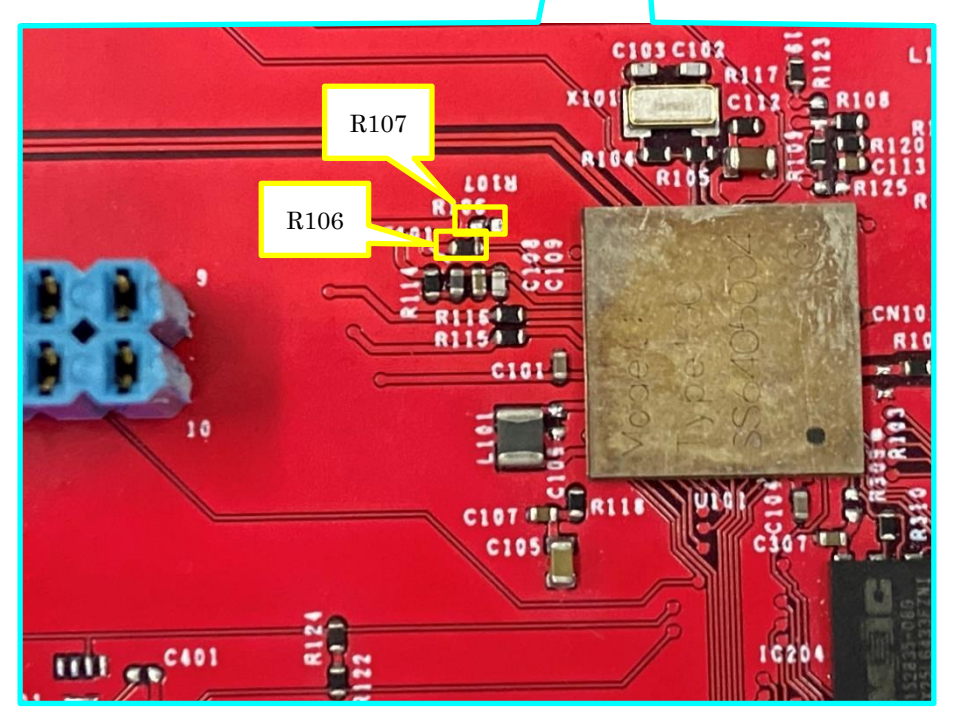

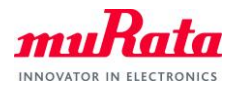

# 3. Prerequisites

In this guide, it is assumed that you have applied the patch file provided by Murata Manufacturing to the WICED SDK. If it has not been applied, check the Type1GC/1PS Evaluation Board Quick Start Guide and apply the patch file.

# 4. Building a Demo Application

To Build a Demo Application, the following steps must be performed:

A) Copy the AT command sample application files provided by Murata to your WICED directory.

Note: WICED directory is at "C:\Users\<user name>\Documents\WICED-Studio-<VERSION>" with default installation.

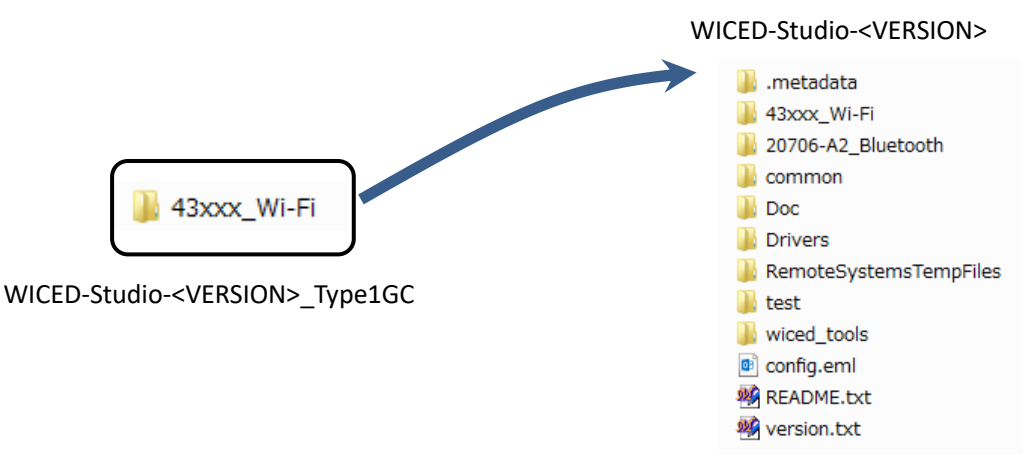

- B) Connect the Evaluation board to your PC via the mini USB cable. Type1GC should be detected as "WICED USB Serial Port (COMXX)". ("XX" is the serial port number.) If Type1GC cannot be detected, you may manually install the driver from <WICED-Studio>\Drivers\Windows\
- C) Change the source code.

To run the sample application, edit "43xxx\_Wi-Fi¥apps¥test¥at\_cmd¥at\_cmd.mk".

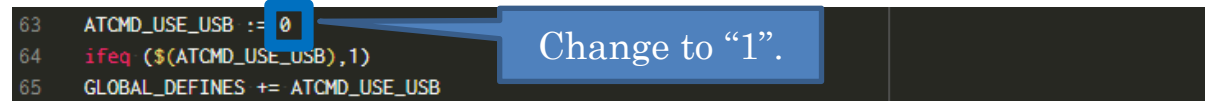

D) Start the WICED-SDK.

Start the WICED Studio by selecting *START > ALL Programs > Cypress > WICED-Studio*. Select target "43xxx\_Wi-Fi" or "WICED Filters off".

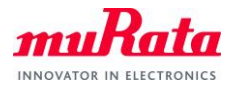

| der C/C++ - 43xxx_Wi-Fi/apps/test/at_cmd/xs_wrapper_wiced.c - Eclipse - 0                                                                                                    |                                                                                                    |                                                                                                    |  |  |
|----------------------------------------------------------------------------------------------------|----------------------------------------------------------------------------------------------------|----------------------------------------------------------------------------------------------------|--|--|
| <u>File Edit Source Refactor Navigate Search Project Run CyPE WICED Platform Window Help</u>                                                                                                    |                                                                                                    |                                                                                                    |  |  |
| 📑 🕶    🕲 🖕    🥸 🕶 🚳 💌 🕪 🛙                                                                                                    | ) 🗏 위 그 그 그 국 🗷 (김) 🏪 🕴 🖊 43xxx_Wi-Fi 🚽 🖉 🖓 🗉 🖬 🖄 🕶 🙆 🕶 🙆 🕶 🙆 🕶                                                                                                    | 🏨 🖕 🔾 🔻 🖓 🔹 🖓 😂 🥔 🖉 🐐 🖗 🖛 🗇 🖛 🗇 🖛                                                                                                    |  |  |
|                                                                                                    | New Q/C++ Source Fo                                                                                                    | Quick Access 😰 🖬 C/C++ 🎄 Debug                                                                                                    |  |  |
| 🎦 Project Explorer 😫 📃 🗖                                                                                                    | 🚡 ota2_extract.mk 🗋 at_cmd.mk 🗈 wiced_init.c 💦 os_wrapper 🛛 🎇 🖓                                                                                                    | 🖲 Make Target 🐹 🞯 💿 🍝 🏠 🖙 ⊃ 📐 🖓 🗖                                                                                                    |  |  |
| <pre>&gt;&gt;&gt;&gt;&gt;&gt;&gt;&gt;&gt;&gt;&gt;&gt;&gt;&gt;&gt;&gt;&gt;&gt;&gt;&gt;&gt;&gt;&gt;&gt;&gt;&gt;&gt;&gt;&gt;&gt;&gt;&gt;&gt;&gt;&gt;</pre>                                                                                                    | <pre>buf += expected_transfer_size;<br/>} buf += expected_transfer_size;<br/>} buf += expected_transfer_size;<br/>} buf += expected_transfer_size;<br/>buf += expected_transfer_size;<br/>buf += expected_tra</pre> | <ul> <li>Statz, Wri-Fi</li> <li>e) Clean</li> <li>e) demo.appliance-CYW943907AEVAL1F download run</li> <li>e) demo.appliance-CYW943907AEVAL1F download run</li> <li>e) demo.apple.homekit/lightbull.sevice-CYW943907AEVAL1F USE_</li> <li>e) snip.ota2_extract-MurataType1GC</li> <li>e) snip.ota2_extract-MurataType1FS</li> <li>e) snip.scan-CYW943907AEVAL1F download</li> <li>e) snip.scan-CYW943907AEVAL1F</li> <li>f) download</li> <li>e) snip.scan-CYW943907AEVAL1F</li> <li>e) snip.scan-CYW943907AEVAL1F</li> <li>f) download</li> <li>e) snip.scan-CYW943907AEVAL1F</li> <li>e) snip.scan-CYW943907AEVAL1F</li> <li< td=""></li<></ul> |  |  |
| Britopiect Britopiect Introduction Introduction Introdu | CONSOLE 2 Violanti A Seatch Schedul Violanti A Seatch Schedul Violanti                                                                                                    | Make Target Window                                                                                                    |  |  |
| sigma_dut                                                                                                    | د                                                                                                    | <u>د</u> ,                                                                                                    |  |  |

#### E) Make new build targets.

### a) Click "New Make Target" button.

| 🏕 C/C++ - 43xxx_Wi-Fi/apps/test/at_cmd/os_wrapper_wiced.c - Eclipse - 🗗 X            |                                                                                      |                                                                                                    |  |  |
|--------------------------------------------------------------------------------------|--------------------------------------------------------------------------------------|----------------------------------------------------------------------------------------------------|--|--|
| File Edit Source Refactor Navigate Search Project Run CyPE WICEDPlatform Window Help |                                                                                      |                                                                                                    |  |  |
| i 📬 🕶 📖 💿 📥 🛛 🗞 🕶 🚮 🔍 🕞 🕕                                                            | ■ 사고, 이고, 국 국 (水)軸 (43xxx Wi-Fi                                                      | • • • • • • • • • • • • • • • • • • •                                                                                                    |  |  |
|                                                                                      | New C/C++ Source Folder                                                              |                                                                                                    |  |  |
|                                                                                      |                                                                                      | Quick Access                                                                                                    |  |  |
| Project Explorer 🙁 🗖 🗖                                                               | 🗋 ota2_extract.mk 🗋 at_cmd.mk 📝 wiced_init.c 🔝 os_wrapper 💥 🍡 🗖 🗐                    | Make Target 🛿 💿 🔊 🚳   🏠 🗢 📚 😐 🗖                                                                                                    |  |  |
| ⊟ 😫 🐌 🔻                                                                              | 309 buf += expected_transfer_size;                                                   | 😂 43xxx_Wi-Fi                                                                                                    |  |  |
| > 🗁 demo 🔷 🔿                                                                         | 310<br>211 Lubile ( 1 ):                                                             | elean                                                                                                    |  |  |
| > 🗁 snip                                                                             | 312 #else                                                                            | @ demo.appliance-CYW943907AEVAL1F download run                                                                                                    |  |  |
| V 🗁 test                                                                             | 313 result = wiced uart receive bytes( cons.uart, buf, &expected transfer size       | @ demo.temp_control-CYW943907AEVAL1F download run                                                                                                    |  |  |
| ✓ (⇒ at_cmd)                                                                         | 314 #endif /* ATCMD_USE_USB */                                                       | snip.apple_homekit.lightbulb_service-CYW943907AEVAL1F USE_N                                                                                                    |  |  |
| at_cmd.h                                                                             | 315                                                                                  | snip.ota2_extract-MurataType1GC                                                                                                    |  |  |
| at_cmd.mk                                                                            | 316 if (result == WICED_SUCCESS)                                                     | snip.ota2_extract-MurataType1LD                                                                                                    |  |  |
| debug_log.h                                                                          | 1/printf("length: %d, expected transfer size: %d\n", length, expected                | snip.ota2_extract-MurataType1PS                                                                                                    |  |  |
| 🗋 makefile                                                                           | 319 break;                                                                           | snip.scan-CYW943907AEVAL1F                                                                                                    |  |  |
| lc os_wrapper_wiced.c                                                                | 320 }                                                                                | snip.scan-CYW943907AEVAL1F-debug download                                                                                                    |  |  |
| os_wrapper_wiced.c.bak                                                               | 321 else                                                                             | snip.scan-CYW943907AEVAL1F download                                                                                                    |  |  |
| c os_wrapper.h                                                                       | 222 [                                                                                | snip.scan-CYW943907AEVAL1F download run                                                                                                    |  |  |
| os_wrapper.h.bak                                                                     | if ( constant == WICFD TRUE )                                                        | Intersection of the second second |  |  |
| process_wiced.c                                                                      | 325 {                                                                                | snip.scan-CYW943907AEVAL1F-SPI download run                                                                                                    |  |  |
| process_wiced.c.bak                                                                  | <pre>326 printf( "result = %d\n", result);</pre>                                     | snip.scan-CYW943907AEVAL1F-ThreadX-NetX_Duo-SDIO downloa                                                                                                    |  |  |
| c process.h                                                                          | <pre>327 wiced_rtos_set_semaphore( &amp;cons.console_quit_semaphore );<br/>329</pre> | snip.scan-CYW943907AEVAL1F-ThreadX-NetX-SPI download run                                                                                                    |  |  |
| recv_thread.c                                                                        | 228 Dreak;                                                                           | snip.scan-MurataType1LD download run                                                                                                    |  |  |
| recv_thread.c.bak                                                                    | 330                                                                                  | test.at_cmd-MurataType1GC-debug ota2_image download                                                                                                    |  |  |
| c recv_thread.h                                                                      | 331 }                                                                                | test.at_cmd-MurataType1GC ota2_image download run                                                                                                    |  |  |
| usb_device_cdc_acm_atuart                                                            | 332                                                                                  | test.at_cmd-MurataType1LD-debug download                                                                                                    |  |  |
| usb_device_cdc_acm_atuart                                                            | 333 return 0;                                                                        | test.at_cmd-MurataType1LD download run                                                                                                    |  |  |
| k wiced_init.c                                                                       | 335 ×                                                                                | test.at_cmd-MurataType1PS ota2_image download run                                                                                                    |  |  |
| > 📂 bt_mfg_test                                                                      | < >>                                                                                 | test.console-CYW943907AEVAL1F download run                                                                                                    |  |  |
| > 🏷 console                                                                          |                                                                                      |                                                                                                    |  |  |
| > 🍉 duktape 📃 Console 🔅 👷 Problems 🛷 Search 🔅 Debug 🕹 😚 🖏 🔢 💀 🖻 💺 🖻 🖉 🔻 🗖            |                                                                                      |                                                                                                    |  |  |
| > 🗁 entropy                                                                          | CDT Build Console [43xxx_Wi-Fi]                                                      |                                                                                                    |  |  |
| > 🗁 http2                                                                            | > E http2 Making .gdbinit                                                            |                                                                                                    |  |  |
| > 🗁 iperf_app                                                                        | 14-55-28 Build Simished (Amel 10-0- 500)                                             |                                                                                                    |  |  |
| > > mfg_test 14:50:58 Build Finished (took 19m:95.592ms)                             |                                                                                      |                                                                                                    |  |  |
| > 🍅 sigma_dut 🗸                                                                      |                                                                                      |                                                                                                    |  |  |
| < >                                                                                  | < > <                                                                                | >                                                                                                    |  |  |
|                                                                                      |                                                                                      | 1                                                                                                    |  |  |

"Create Make Target" window will appear.

b) Input the following text to the "Target name" field.

test.at\_cmd-MurataType1GC ota2\_image download run

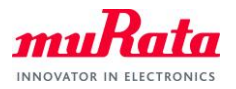

| 🐲 Create Make Ta         | 📀 Create Make Target 🛛 🗙 🗙 |                |  |  |
|--------------------------|----------------------------|----------------|--|--|
|                          |                            |                |  |  |
| Target name:             | ataType1GC ota2 imag       | e download run |  |  |
| larger namer             | and perocoloc_mag          | e dominoda ran |  |  |
| Make Target              |                            |                |  |  |
| Same as the ta           | irget name                 |                |  |  |
| Make target: 1 t         | est.at cmd-MurataTvp       | e1GC ota2 imac |  |  |
|                          |                            |                |  |  |
| Build Command            |                            |                |  |  |
| Use builder se           | ttings                     |                |  |  |
| Build command:           | \${ProiDirPath}¥make       | exe            |  |  |
|                          | ter communate              |                |  |  |
| Build Settings           |                            |                |  |  |
| Stop on first b          | Stop on first build error  |                |  |  |
| Run all project builders |                            |                |  |  |
|                          |                            |                |  |  |
|                          |                            |                |  |  |
|                          |                            |                |  |  |
|                          | OK                         | Cancel         |  |  |
|                          |                            |                |  |  |

c) Select "OK".

| 📀 Create Make Target 🛛 🗙                                                               |
|----------------------------------------------------------------------------------------|
| Target name: 1urataType1GC ota2_image download run                                     |
| Make Target Same as the target name Make target: 1 test.at_cmd-MurataType1GC ota2_imag |
| Build Command<br>☑ Use builder settings<br>Build command: \${ProjDirPath}¥make,exe     |
| Build Settings<br>☑ Stop on first build error<br>☑ Run all project builders            |
| OK Cancel                                                                              |

- d) Repeat steps "a)" through "c)" to create make Target "snip.ota2\_extract-MurataType1GC".
- e) Confirm that the new targets have been added in the "Make Target".

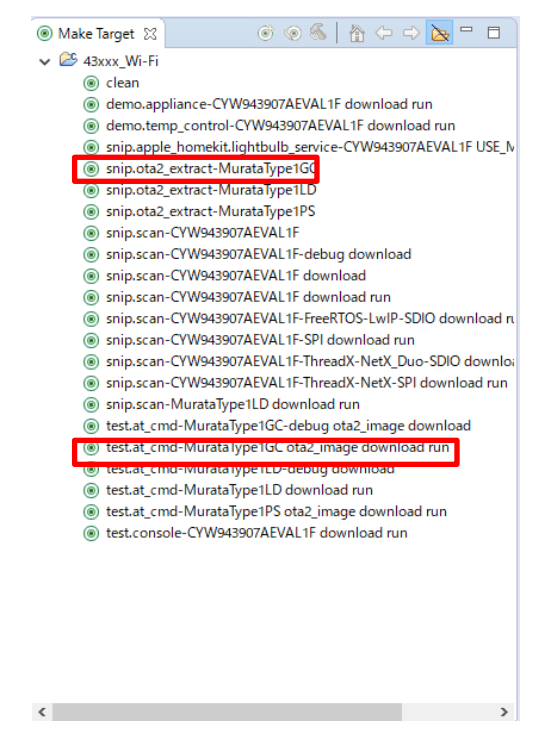

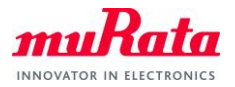

F) Double-click on the Make Target "snip.ota2\_extract-MurataType1GC" to build the application.

Note: It will take some minutes for first building.

| C/C++ - 43xxx_Wi-Fi/apps/test/at_cmd/os_wrappe<br>File Edit Source Refactor Navigate Search                                                             | wiced.c - Eclipse<br>roject Run CyPE WICED Platform Window Help                                                                                                    | - 0 ×                                                                                                    |
|----------------------------------------------------------------------------------------------------|----------------------------------------------------------------------------------------------------|----------------------------------------------------------------------------------------------------|
| i 🖆 ▼ 📰 🕼 ≜   ⊗ ▼ 🗞 ▼ 🗟   × I> II                                                                                                    | ■ N 3. 0 1. 〒 文 ⑤ 🍓 🗲 4300, Wi-Fi 🔷 / 🖓 🗉 🖬 👩 ▼ 🙆 → 🙆 → 🧿 → 🧿 → 🧿 →                                                                                                    | ☆ • O • Ø: • Ø: • Ø ▷ Ø ▷ Ø • ▷ • ▷ • ▷ • ○ •       rolder       Quick Access       B:   Ind C/C++       ☆ Debug                                                                                                    |
| 🎦 Project Explorer 🐹 📃 🗖                                                                                                    | 🕞 ota2_extract.mk 🗋 at_cmd.mk 🗈 wiced_init.c 🚺 os_wrapper 🛛 🔭 🗖 🗖                                                                                                    | Make Target                                                                                                    |
| <pre>&gt;&gt;&gt;&gt;&gt;&gt;&gt;&gt;&gt;&gt;&gt;&gt;&gt;&gt;&gt;&gt;&gt;&gt;&gt;&gt;&gt;&gt;&gt;&gt;&gt;&gt;&gt;&gt;&gt;&gt;&gt;&gt;&gt;&gt;&gt;</pre> | 309       buf += expected_transfer_size;         310       } while (1);         311       #else         312       #else         313       result = wiced_uart_receive_bytes( cons.uart, buf, &expected_transfer_size         314       #endif /* ATCH0_USE_USE */         315       if ( result == WiCE0_SUCCESS )         316       if ( result == WiCE0_SUCCESS )         317       { //pcintf("length: %d, expected_transfer_size: %d\n", length, expected_         318       break;         329       }         321       else         322       else         323       printf( "result = %d\n", result);         324       ends;         325       { printf( "result = %d\n", result);         326       printf( "result = %d\n", result);         327       wiced_rtos_test_semaphore (&cons.console_quit_semaphore );         328       break;         339       }         331       }         332       return 0;         333       *         CO Dubid Consele {30xx_W-Fi}         Making .gdbinit       *         14:56:38 Build Finished (took 19m:9s.592ms)       * | <ul> <li>Casca, Wi-Fi<br/>Gemo.appliance-CVW943937AEVAL1F download run<br/>Gemo.appliance-CVW943937AEVAL1F download run<br/>Gemo.appliance-CVW943937AEVAL1F download run<br/>Gemo.apple homektilightbulls gewice-CVW94397AEVAL1F USE,M<br/>Gemo.apple homektilightbulls gewice-CVW94397AEVAL1F<br/>Gemo.apple homektilightbulls gewice-CVW94397AEVAL1F<br/>Gemo.apple ho</li></ul> |

- G) Building progress will be displayed on the window of the "Studio Console".
- H) "Build complete" indicates that the building has been successful.

| 📮 Console 🕄 🖹 Problems 🛷 Search 🕸 Debug 👘 🐥 😚 😫                                                                                                    | 📑 🚮 == 🗟   🛃 🗳 🕶 🗂 🗸 👘              |
|----------------------------------------------------------------------------------------------------|-------------------------------------|
| CDT Build Console [43xxx_Wi-Fi]                                                                                                    |                                     |
|                                                                                                    | ^                                   |
| Creating Filesystem BCM94390x_targets.mk<br>./tools/common/Win32/mk_wicedfs32 build/snip.ota2_extract<br>Creating Filesystem Done<br><u>Build complete</u><br>Making .gdbinit | -MurataType1GC/filesystem.bin build |
| 14:59:36 Build Finished (took 8s.39ms)                                                                                                    |                                     |
|                                                                                                    |                                     |
| <                                                                                                    |                                     |

 Double-click on the Make Target "test.at\_cmd-MurataType1GC ota2\_image download run" to build the application.

Note: It will take some minutes for first building.

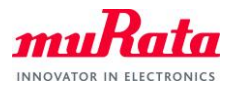

| C/C++ - 43xxx_Wi-Fi/apps/test/at_cmd/os_wrapp                                                                                                    | r_wiced.c - Eclipse                                                                                                    | – 0 ×                             |
|----------------------------------------------------------------------------------------------------|----------------------------------------------------------------------------------------------------|-----------------------------------|
| <u>Eile Edit Source Refactor Navigate Search</u>                                                                                                    | <u>Project Run CyPE WICED Platform Window Help</u>                                                                                                    |                                   |
| 📑 🕶    🕲 🖕 🛞 🕶 🚯 🔍 🕩 🛛                                                                                                    | - 🗏 저 그, 그, 그, 국 😥 🕹 🏪 🐔 🐴 Wi-Fi 💦 🗸 🖓 🗉 🖬 🔞 🕶 🙆 🕶 🙆 🕶 🔆 🌞 🗸 🔾                                                                                                    | ) = 🎭 = 💁 🗀 🔗 = 🗄 = 🖗 = 😓 =       |
|                                                                                                    | New Q/C++ Source Folder                                                                                                    | Quick Access                      |
| Project Explorer 😫 🗖 🗖                                                                                                    | 🕼 ota2_extract.mk 🕼 at_cmd.mk 🖻 wiced_init.c 🔓 os_wrapper 💥 🥦 🖓 🗖 🖲 Mal                                                                                                    | ke Target 🕱 🦳 🎯 🐵 🚳 🛛 🏠 🗢 🔿 📐 🖓 🗖 |
| Constant of the second second se | <pre>buf += expected_transfer_size;<br/>} buf += expected_transfer_size;<br/>} buf += csult = wiced_uart_receive_bytes( cons.uart, buf, &amp;expected_transfer_size<br/>if endif /* ATCU_DES_USG */<br/>if ( result == WICED_SUCCESS )<br/>//printf("length: %d, expected_transfer_size: %d\n", length, expected_<br/>printf("receive_bytes(binary) error: %d\n", result );<br/>if ( cons.quit == WICED_RUE )<br/>if ( cons.quit == WICED_RUE )<br/>if ( cons.quit == WICED_RUE )<br/>if ( cons.quit == WICED_RUE )<br/>if ( cons.quit == WICED_RUE )<br/>console %% Problems %Search %Debug</pre> | taxe, Wr-Fi                       |

- J) Building progress will be displayed on the window of the "Studio Console".
- K) "Build complete" indicates that the building and downloading of the application has been successful.

| 🔁 Console 🔀 🤮 Problems 🖋 Search 🕸 Debug 💦 🐥 🎓 😫 📓 🖬 🖷 🖳 📑 🖉 🖛 🔂 🗸                                                                                                    | ' 🗆        |   |
|----------------------------------------------------------------------------------------------------|------------|---|
| CDT Build Console [43xxx_Wi-Fi]<br>Downloading resources Tilesystem bulld/test.at_cmd-MurataTypeIGC/Tilesystem.oln at se<br>Downloading APPB build/test.at_cmd-MurataTypeIGC/binary/test.at_cmd-MurataTypeIGC.strippe<br>Downloading apps lookup table in wiced_apps.mk build/test.at_cmd-MurataTypeIGC/APPS.b<br>Resetting target<br>Target running<br>Build complete<br>Making .gdbinit | cto<br>d.e |   |
| 15:04:21 Build Finished (took 49s.796ms)                                                                                                    |            | ~ |
| <                                                                                                    | >          |   |

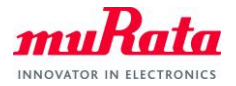

### 5. Running AT command Application

To verify the application which is downloaded in section 3, you need to launch a terminal software such as Tera Term. Please select [Setup] > [Serial Port...] in the menu bar to setup serial port. Please use the following settings for the COM port connection.

| Tera Term: Serial port setup                                |         |        |              |  |
|-------------------------------------------------------------|---------|--------|--------------|--|
| <u>P</u> ort:                                               | COM21   | $\sim$ | ОК           |  |
| Sp <u>e</u> ed:                                             | 3000000 | ~      |              |  |
| Data:                                                       | 8 bit   | $\sim$ | Cancel       |  |
| P <u>a</u> rity:                                            | none    | $\sim$ |              |  |
| <u>S</u> top bits:                                          | 1 bit   | $\sim$ | <u>H</u> elp |  |
| Elow control:                                               | none    | $\sim$ |              |  |
| Transmit delay<br>0 msec/ <u>c</u> har 0 msec/ <u>l</u> ine |         |        |              |  |

COM port settings for USB

| Port:                 | COM16            | $\sim$ | OK               |
|-----------------------|------------------|--------|------------------|
| Sp <u>e</u> ed:       | 115200           | $\sim$ |                  |
| <u>D</u> ata:         | 8 bit            | $\sim$ | Cancel           |
| P <u>a</u> rity:      | none             | $\sim$ |                  |
| Stop bits:            | 1 bit            | $\sim$ | <u>H</u> elp     |
| <u>F</u> low control: | none             | $\sim$ |                  |
| Transmit delay        | / <u>c</u> har 0 | ms     | ec/ <u>l</u> ine |

COM port settings for UART1

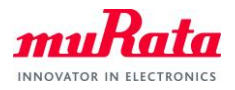

The following texts will appear on Tera Term (UART1).

|   | 💆 COM16 - Tera Term VT                                                                                                    | _       |        | ×   |
|---|----------------------------------------------------------------------------------------------------|---------|--------|-----|
|   | <u>F</u> ile <u>E</u> dit <u>S</u> etup C <u>o</u> ntrol <u>W</u> indow <u>H</u> elp                                                                                                    |         |        |     |
|   | initialising NetX_Duo v5.10_sp3<br>Creating Packet pools<br>NLAN MAC Address : A4:08:EA:B9:5B:38                                                                                                    |         |        | ^   |
| ļ | NLAN Firmware : w10: May 2 2019 02:34:15 version 7.15.168.13<br>01-7fc7cd46                                                                                                    | 0 (r714 | 231) F | ₩ID |
| ł | NLAN CLM : API: 12.2 Data: 9.10.74 Compiler: 1.31.3 ClmI<br>eation: 2019-05-02 02:29:29                                                                                                    | mport:  | 1.36.3 | Cr  |
|   | Console app<br>USB CDC-ACM Device init starting<br>Detected board strapping is in USB-PHY mode!!<br>Detected board is in USB Device mode!!<br>Demonstrates id=0x81a, rev=23<br>USB Device support 1 DCI resource<br>USB20 Device io=0x18007000, irq=3<br>Democh_reset: chipid=43909, chiprev=2<br>Democh_reset: init 40nm USBPHY<br>USB set DeviceReady<br>USB20 Device init completed!!!<br>Thread number not running: 0 |         |        |     |
| l | unter recv_thread.                                                                                                    |         |        |     |

The following texts will appear on Tera Term (**USB**) when you type an AT command **"AT+WSCAN"** and line feed code (**CR+LF**) on the Tera Term window.

| vī                                      | сом                                                          | 21 - Tera                                                                                                    | Term VT          |                |                                                                                                    | _      |  | × |
|-----------------------------------------|--------------------------------------------------------------|----------------------------------------------------------------------------------------------------|------------------|----------------|----------------------------------------------------------------------------------------------------|--------|--|---|
| <u>F</u> ile                            | <u>E</u> dit                                                 | <u>S</u> etup                                                                                                    | C <u>o</u> ntrol | <u>W</u> indow | <u>H</u> elp                                                                                                    |        |  |   |
| *************************************** | CAN:<br>CAN:<br>CAN:<br>CAN:<br>CAN:<br>CAN:<br>CAN:<br>CAN: | 73<br>, -64,<br>, -76,<br>, -77,<br>, -77,<br>, -78,<br>, -58,<br>, -58,<br>, -58,<br>, -57,<br>, -75,<br>, -75,<br>, -72,<br>, -72,<br>, -72,<br>, -72, |                  |                | ,6,20,0pen,<br>,6,20,WPA2_AES_TKII<br>,7,20,WEP_PSK,JP<br>,11,20,AES_ENT,JP<br>,11,20,AES_ENT,JP<br>,52,20,AES_ENT,JP<br>,52,20,Qeen,JP<br>,52,20,Qeen,JP<br>,52,20,Qeen,JP<br>,52,20,Qeen,JP<br>,52,20,WPA2_AES_PSK,JP<br>,108,20,AES_ENT,JP<br>,108,20,AES_ENT,JP<br>,108,20,WPA2_AES_PSK,JP<br>,124,20,WPA2_AES_PSK,JP<br>,124,20,AES_ENT,JP<br>,124,20,AES_ENT,JP<br>,124,20,AES_ENT,JP<br>,124,20,AES_ENT,JP<br>,124,20,AES_ENT,JP<br>,122,20,AES_ENT,JP<br>,132,20,AES_ENT,JP<br>,132,20,WPA2_AES_PSK,JP<br>,132,20,WPA2_AES_PSK,JP<br>,132,20,WPA2_AES_PSK,JP | P_PSK, |  |   |
| (END)                                   |                                                              |                                                                                                    |                  |                |                                                                                                    |        |  |   |